## Bulk Validate Invoice

💾 Wed, Jan 17, 2024 🛛 🖿 Invoices Sub Menu

If there are a large amount of Invoices that need to be validated then it is possible to perform a Bulk Validate using the "Bulk Validate Invoices" button. Below are steps on this process:

1. After clicking "Bulk Validate Invoices", choose the Client whose Invoices are to be validated. For more information on selecting Clients, see the <u>Client Selection</u> page.

2. Next, a message will appear asking: "Are you sure you wish to validate all approved invoices for <Client Name>?". To proceed, click "Yes". Clicking "No" will cancel the validation.

| Bulk Validate Invoices                                                          |                        |  |  |
|---------------------------------------------------------------------------------|------------------------|--|--|
| Are you sure you wish to validate all approved invoices for Demo<br>Commercial? |                        |  |  |
|                                                                                 | <u>Y</u> es <u>N</u> o |  |  |

3. Just before performing the validation, a summary of what is being changed will appear. Again, proceed by clicking "Yes" and cancel with "No".

| Bulk Valida | te Invoices - Confirm                                                                                         |                |  |
|-------------|----------------------------------------------------------------------------------------------------|----------------|--|
| 1           | Below is a summary of all the approved invoices that will be validated:<br>Total Net Value: <u>£11,910.79</u> |                |  |
|             | Total Vat Value:                                                                                              | £2,382.16      |  |
|             | Total Gross Value:                                                                                            | £14,292.95     |  |
|             | Number of Invoices:                                                                                           | 215            |  |
|             | Are you sure you wish to continue?                                                                            |                |  |
|             |                                                                                                    | Yes <u>N</u> o |  |

4. Once complete, a final summary of the changes will be displayed.

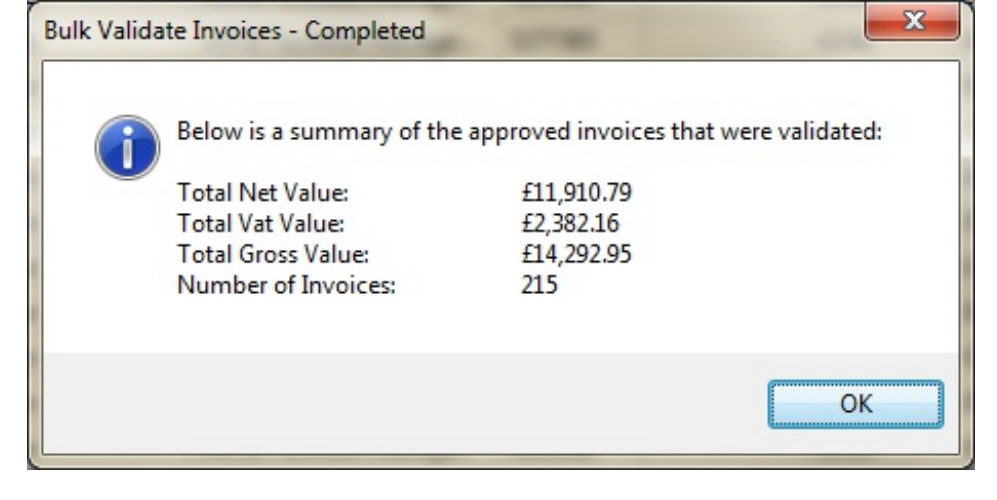

**Note:** Sometimes, due to the amount of Invoices being validated, the validation process can take a little while. If that is the case a message will appear stating that process will continue in the background so there is no need to wait for them to finish.

Online URL: https://ostarasystems.knowledgebase.co/article.php?id=366